# **User Manual**

# ESS-1KW

## **Energy Storage System**

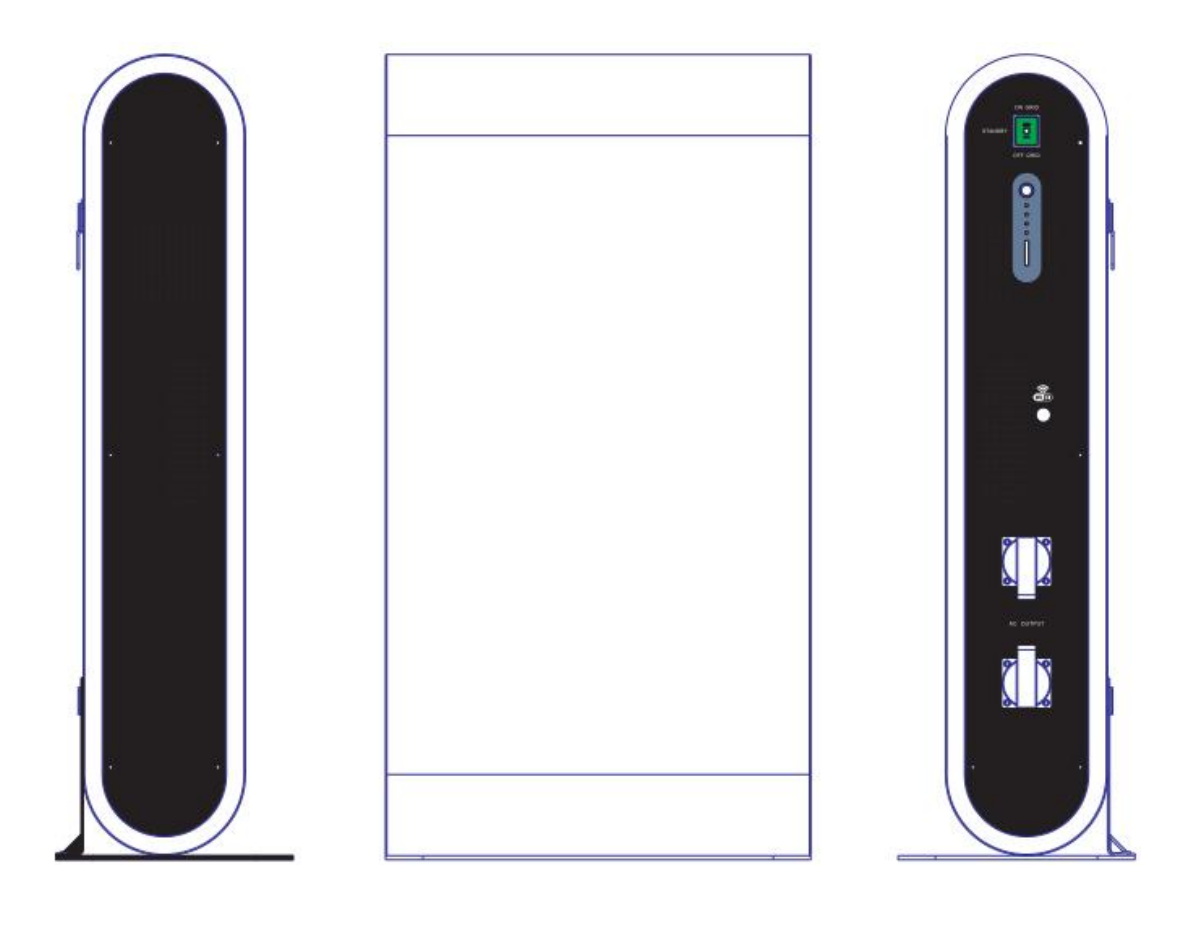

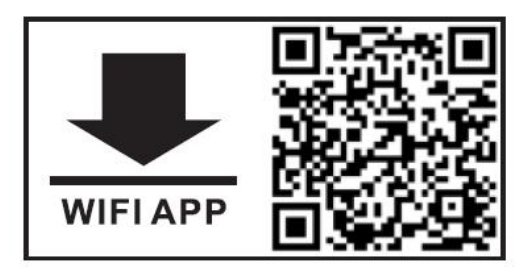

WIFI APP download page: ftp-smartree.y66.dnsnd.com/WIFImonitor.apk

### Contents

| 1.About the User Manual      | 1     |
|------------------------------|-------|
| 2. Safety Instructions       | 1     |
| 3.Preface                    | 1     |
| 4.Product Features           | 1     |
| 5.Warranty Policy            | 2     |
| 6.Basic System Structure     | 2     |
| 7.Installation               | 3-7   |
| 8.WIFI Setting               |       |
| 9.System Wire Connection     | 11-13 |
| 10.Switching Operation Steps |       |
| 11.Solar Panel Selection     | 14    |
| 12.Trouble Shooting          |       |
| 13. Technical Specification  | 16-17 |

#### 1. About the user manual

#### 1-1 Purpose

This manual describes the assembly, installation, operation and troubleshooting of the energy storage system. Please read this manual carefully before installation and operation, and keep this manual for future reference.

#### 1-2 Range

This manual provides safety guidelines and installation guidelines as well as installation tool specifications and connection cable specifications.

#### 2.Safety Guidelines

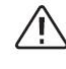

**WARNING:** This manual contains important safety and operating instructions, read and save this manual for future reference.

1). Before using this product, please read all instructions and warnings signs on the case of this product, as well as the battery connection instructions and all relevant sections in this manual.

2). Do not open the case of this product without authorization. If you need maintenance or repair, take it to a professional or qualified service center. Improper reassembly may result in electric shock or fire.

3). To reduce risk of electric shock, disconnect all wires before attempting any maintenance or cleaning. Turning off the unit will not reduce this risk.

4). Caution: Only qualified personnel can install this energy storage system.

5). For optimum operation of this inverter, please follow required specification to select appropriate cable size. It is very important to correctly operate this system.

6). Be very cautious when working with metal tools on or around the energy storage system. Dropping a tool may cause a spark or short circuit in batteries or other electrical parts, even cause an explosion.

7). Please strictly follow installation procedure when you want to disconnect AC or DC terminals. Please refer to "Installation" section of this manual for the details.

8). Never cause AC input/output and DC input short circuited. Do not connect to batteries or solar panel when DC input short circuits.

9). Caution: Only qualified personnel are allowed to repair or test this products. If still problems after troubleshooting, please send the product back to the local dealer or service center for service.

#### 3. Introduction

This energy storage system built inside with MPPT solar charger, hybrid solar inverter, AC charger, mode switch, lithium battery pack, LED display and remote WIFI monitor. The user can operate and set on the APP.

#### 4. Product Features

★ Select the work mode as grid-tied or off grid.

★LED display working mode switch.

★ SOC of energy storage capacity displayed via RGB lights.

rightarrow Overload, over temperature, short circuit protection.

★ Remote WIFI function, can check lots of the system's data such as working status, solar power generation, power consumption, metering power, battery SOC, battery cycle times, voltage of each battery cells through the mobile phone APP. At the same time user can turn on or turn off through the mobile phone APP, whether it is in timing mode or smart mode.

★ It can be used for timing mains charging and timing grid-tied or discharge.

#### 5. Warranty Policy

1). This product gets 12 months warranty since the purchasing date. (Except for other warranty agreements or non-standard products).

2). This product enjoys lifetime service from the date of purchase from the manufacturer.

3). Disclaimer: Product failures caused by the following reasons are not covered by free warranty service :

(1) The user does not operate this energy system according to the "User Manual";

(2) The user repairs or modifies the product without authorization and leads to the failure;

(3) The user doesn't follow up the technical parameters of this product when they use it;

(4) The poor working environment leads to the abnormal aging or failure of product components;

(5) Product damage caused by force majeure factors such as earthquakes, fires, wind and water disasters, lightning strikes, abnormal voltage or other natural disasters;

(6) The product is damaged due to the improper transportation or other external force intrusion. (The transportation methods should be properly selected by the user, and the seller just assist to send them to the shipment agent).

4. Under the following circumstances, the manufacturer will not provide free warranty service:

(1) When the brand, trademark, serial number, nameplate and other marks marked by the manufacturer on the product are damaged or unrecognizable;

(2) When the user fails to clear the payment according to the "Sales Contract" signed by both parties;

(3) When the user deliberately conceals the improper use of the product during installation, wiring, operation, maintenance or other processes.

#### 6. Basic system structure

The following schematic diagram shows the basic application of the energy storage system. It includes the following main components:

\*Mains, Solar modules.

\*Output load (light tube, fan, TV, computer, mobile phone charger).

You can contact with the system integrator for other accessories such as solar brackets. The energy storage system can provide emergency power supply for home, such as lamp, fans, TV, computers and mobile phone chargers.

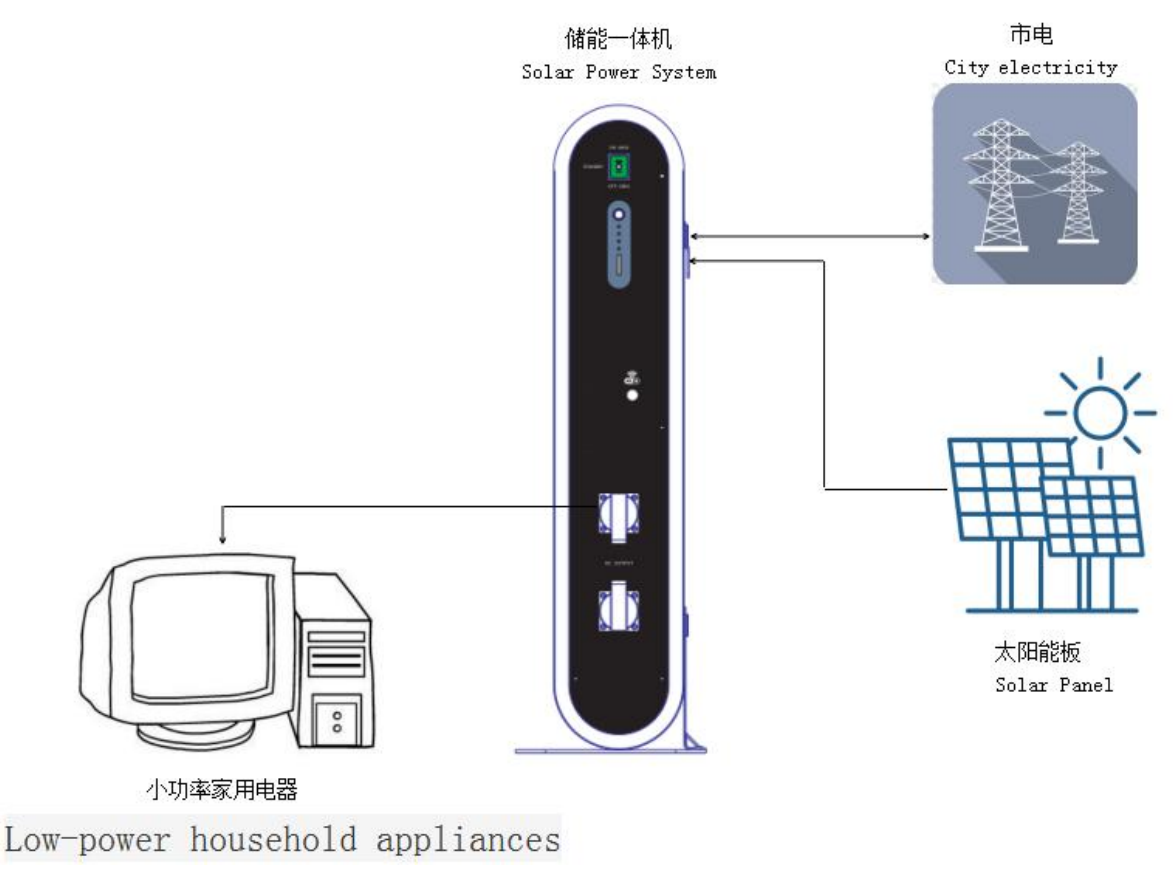

#### 7. Installation

#### 7.1 Disassembling and inspection

Before installation, please check the product and its accessories carefully. Make sure all components are included without missing. The following items are included in the package:

- \* Energy storage 1 SET
- \* User manual 1PC
- \* AC cable
- \* PV cable 1PC
- \* Base 1PC
- \* Base bracket 1PC
- \* Hanging bracket 1PC
- \* Screw KM5\*10mm 4PCS (To fix the hanging bracket to the base)
- \* Expansion screws M6\*60mm 3PCS (To install the system on the wall)
- \* Screw M6\*15mm 3PCS (To install the system on the wall)
- \* Antenna

#### 7.2 Installation of the energy storage system

Please confirm the following points before installation:

1PC

1PC

- \* Do not install the energy storage system on the flammable materials device.
- \* Install the system on the solid surface to prevent falling off.
- \* Install the energy storage system at eye level to allow the LCD display to be read or operated at all times

\* For proper air circulation to dissipate heat, minimum clearance of approx. 20cm to the side, and the ambient temperature should be between  $0^{50}$ °C to ensure optimal operation.

\* Install the energy storage system in a dry, cool, and well ventilated environment; Make sure this product is free from rain or wet environment to avoid short circuit or damage.

#### 7.3 Two installation methods

#### 7.3.1 Vertical mounting

Step 1 Install the base and base bracket ( 4 sets of screws with specification as KM5\*10mm)

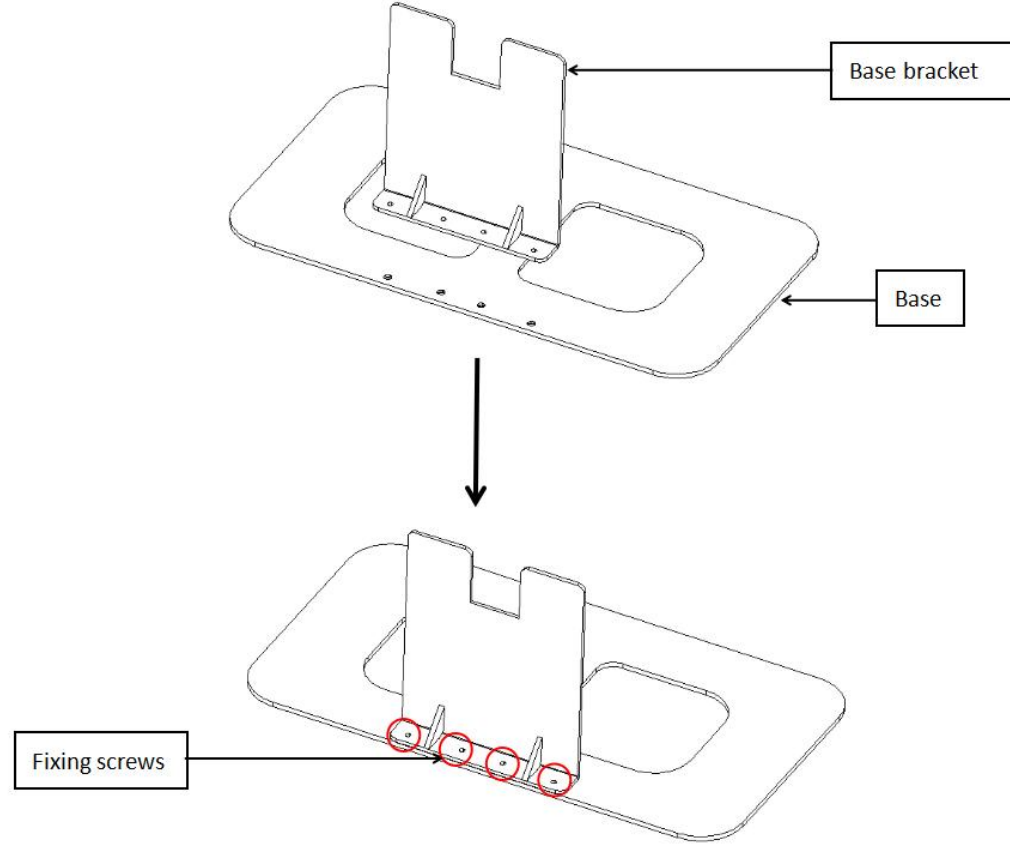

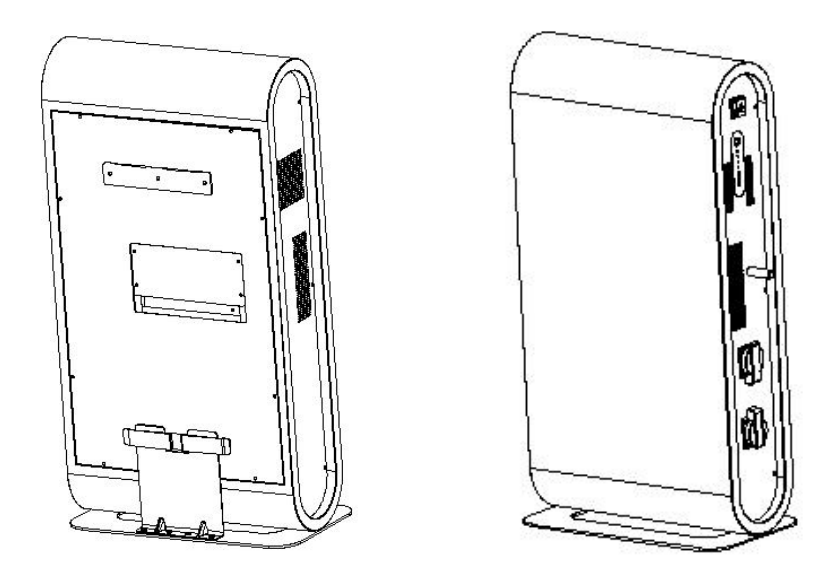

#### 7.3.2 Wall mounted installation

**Step 1** Fix the hanging bracket to the wall with 3 sets of expansion screws (M6\*60mm) and 3 sets of screws (KM5\*10mm). The screws must be fixed tightly to avoid falling off and hurt others.

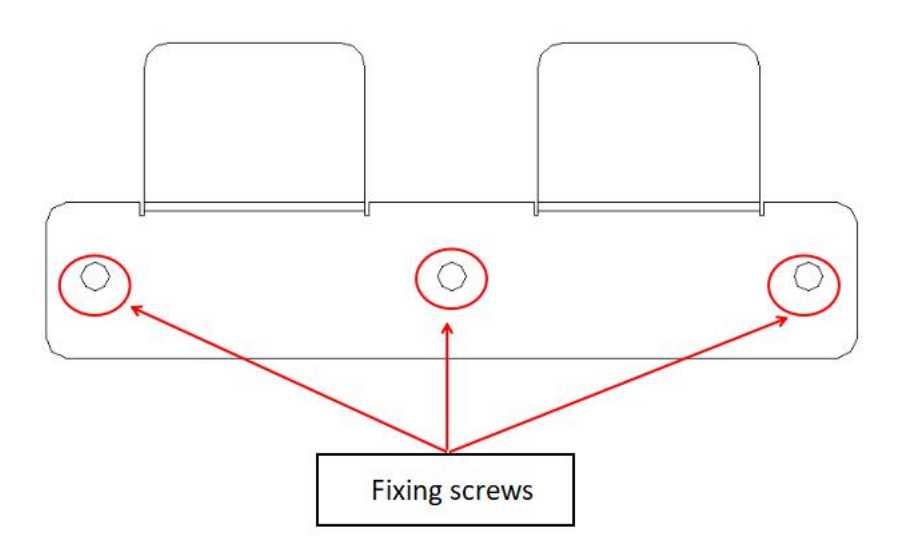

Step 2 Place the energy storage system to hanging bracket.

Attention: When place the energy system to the hanging bracket, the suggested distance to both side is approx. 50cm to dissipate heat to avoid overheat problem.

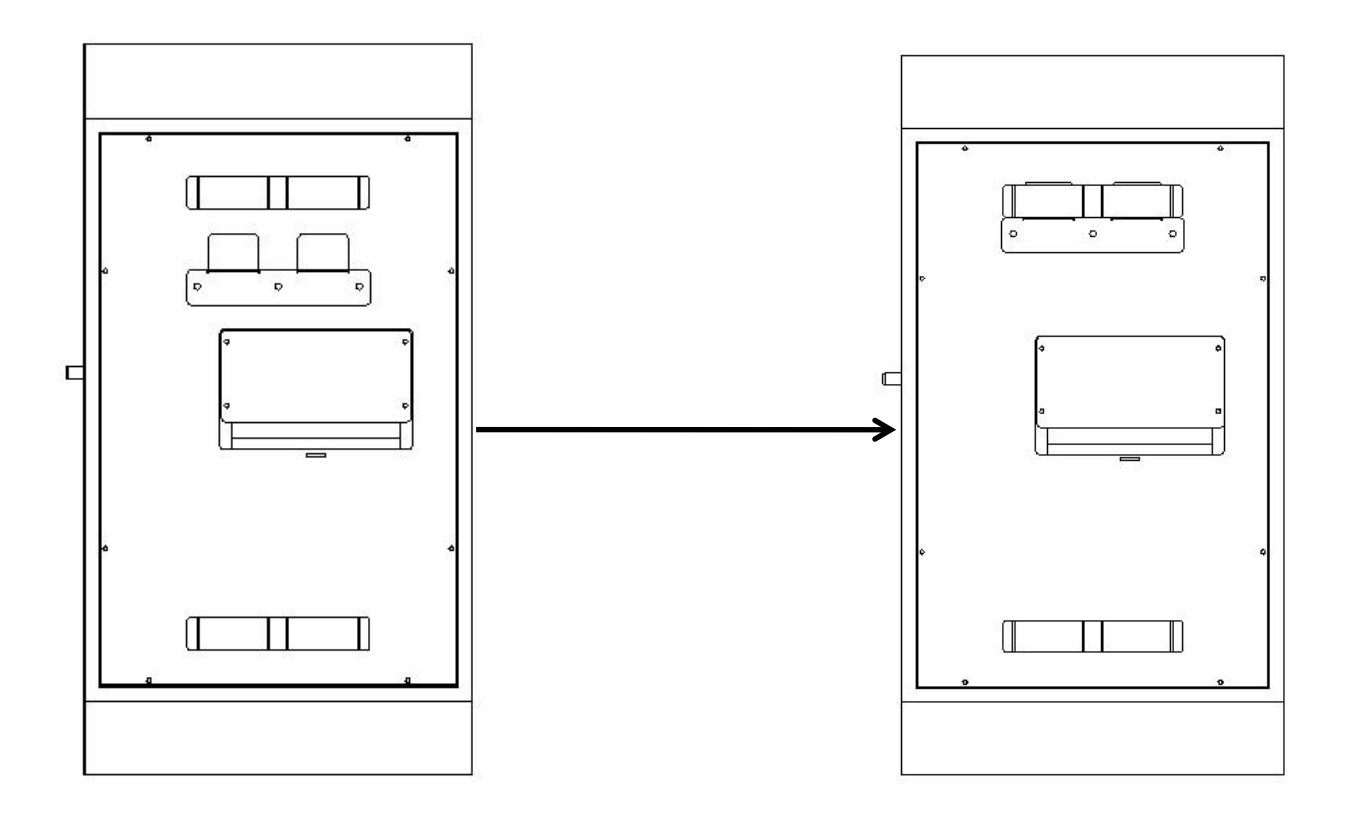

#### 7.4 The connection ports introduction

7.4.1 Back connection ports

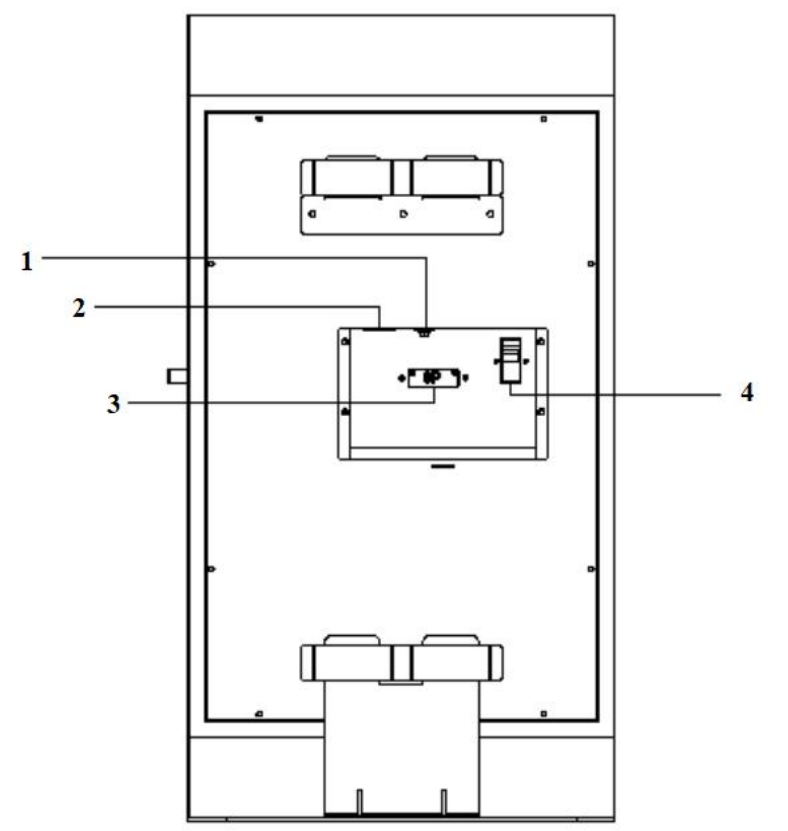

1: AC input over-current reset breaker

2: AC input port

3: Reserve lithium battery balancing port (If the internal lithium battery cells get unbalanced after years' use, they can be balanced via this port with external balancer.

4: Battery breaker

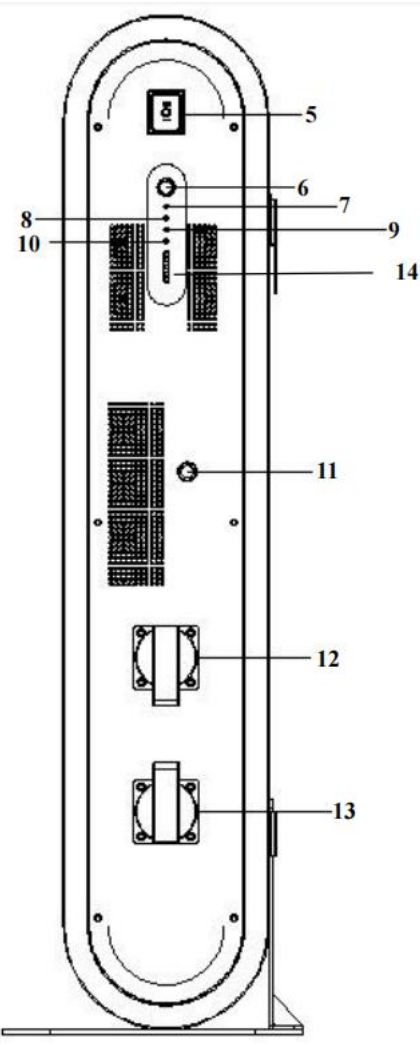

The detail introduction to the button, LED indicator and ports as follows:

| Code | Namo             | Eunction      | Function description in details                                                                                                    |  |
|------|------------------|---------------|----------------------------------------------------------------------------------------------------|--|
| No.  | Name             | runction      |                                                                                                    |  |
|      |                  | On Grid Mode  | <ul> <li>Smart grid-connected mode (default setting) : 4 conditions must<br/>be met before the smart grid-connected mode is entered.</li> <li>Grid-connected power is adjusted in real time according to the<br/>solar power generation.</li> <li>1: The SOC of the battery is more than 90%</li> <li>2: Solar is charging</li> <li>3: The grid power grid is normal and in the input range</li> <li>4: Work mode switch is selected to the grid-connected mode</li> </ul> |  |
| 5    | Work mode switch | Standby Mode  | Timing grid-connection mode (can be set via APP) : can set the start time of grid-connection, grid-connection working time, grid-connection current, SOC value.                                                                                                    |  |
|      |                  |               | In this mode, can not work in off grid mode or on grid mode, but<br>the battery will continue to be charged if there is solar energy.                                                                                                    |  |
|      |                  | Off Grid Mode | In this mode, the system works in off-grid mode, and the AC output port have AC power and can power some small AC loads, such as TV sets, fans, LED lights and computers. If there is solar, the battery will be charged also                                                                                                    |  |

|       |                    |                               | Before turning on the power switch, the main battery switch       |
|-------|--------------------|-------------------------------|-------------------------------------------------------------------|
|       |                    | Power on                      | must be closed. Touch the power switch, and all the indicators    |
|       |                    |                               | connected in advance the power will automatically turn on)        |
|       |                    |                               | In emergency case, the system can not work normally, can press    |
|       |                    | Reset                         | the power button for more than 10 seconds, the system will        |
|       |                    |                               | enter to the reset status, all the indicators will self-check and |
|       |                    |                               | light up again.                                                   |
| 6     | Power On/Off       |                               | If the settings are out of order in APP and need reset to factory |
|       | Button             | Depart to factory acting      | settings, you can press the button for 8 times continuously, the  |
|       |                    | Reset to factory setting      | system will enter the factory restoration mode and restore the    |
|       |                    |                               | system default parameters.                                        |
|       |                    |                               | Press the button for 10S, the indicator will flash and the system |
|       |                    |                               | will be power off. When power off the system, should meet the     |
|       |                    | Power On/Off                  | following 3 conditions, otherwise can not be powered off:         |
|       |                    | Condition 1: No Solar         |                                                                   |
|       |                    |                               | Condition 2: No Grid power                                        |
|       |                    |                               | Condition 3: The work mode switch is in standby mode.             |
|       |                    | 1.When it is on grid mode     | e and feeds power to grid, the indicator keeps light.             |
| 7     | On grid indicator  | 2.When it is on grid mode     | e and in standby status, it flashes every 3 seconds.              |
|       |                    | 3.When it is on grid mode     | e and AC keeps charging, it flashes every 0.5 second.             |
| 8     | Off grid indicator | The system works in off-g     | grid mode, and the battery is discharging with load.              |
|       | Solar charge       | 1.In fast charge, it flashes  | s every 0.5 second.                                               |
| 9     | indicator          | 2.It will keep light in float | charge.                                                           |
|       | malcator           | 3.It will not light when no   | o solar charge.                                                   |
| 10    | Error code         | It will be lighted in low     | battery voltage, over temperature, overload protection or other   |
|       | indicator          | damage.                       |                                                                   |
| 11    | WIFI               | WIFI Antenna installation     | port                                                              |
| 12.13 | AC output Port     | The 2 sockets have powe       | r only in off grid mode                                           |
|       |                    | 1.Light in red color 0-25%    | ,<br>5                                                            |
| 14    | SOC                | 2.Light in blue color 26-5    | 0%                                                                |
|       | 300                | 3.Light in green color 51-75% |                                                                   |
|       |                    | 4.Light in white color 76-    | 100%                                                              |

#### 8. WiFi Setting

| No. | ltem                                   | Setting format for<br>reference   | Explanation                                                                                                    |
|-----|----------------------------------------|-----------------------------------|----------------------------------------------------------------------------------------------------|
| 1   | PCS Switch                             | 1: Turn on(Default)<br>2: Standby | When the system is in on-grid or off-grid work model, if<br>select as "Standby"state, the system will be in standby<br>state and need reset the work model as "Turn On" state<br>before the system re-start work |
| 2   | 1 <sup>st</sup> Start charging<br>Time | 00: 00                            | Setting between 0-23 hour and 0-59 minute. For example, set as 07:30, it means that the 1 <sup>st</sup> charge period will start at 7:30                                                                         |

|                |                                                     |        | Set between 0-11 hour and 0-59 minute. For example, the                                                                                                    |
|----------------|-----------------------------------------------------|--------|----------------------------------------------------------------------------------------------------|
| 2              | 1 <sup>st</sup> Charge period                       | 00 00  | setting is 01:20, it means the 1 <sup>st</sup> charging period is 1 hour                                                                                                    |
| 5              | 1 <sup>st</sup> Charge period                       | 00: 00 | and 20 minutes (if the timing mode is started, but don't                                                                                                    |
|                |                                                     |        | then 1 <sup>st</sup> charge period will not work)                                                                                                    |
|                |                                                     |        | Set between 20%-100% for example set as 50% it means                                                                                                    |
|                |                                                     |        | the SOC of the 1 <sup>st</sup> charge period will stop working once                                                                                                    |
|                |                                                     |        | charging to 50%. The SOC will be compared with the                                                                                                    |
|                |                                                     |        | charging time, whichever arrives first and which stons first                                                                                                    |
|                |                                                     |        | For example:                                                                                                    |
|                |                                                     |        | SOC is set as 50%, while the charging time is set as 10                                                                                                    |
|                |                                                     |        | minutes and the battery is only charged to 40% in 10                                                                                                    |
|                | Max. SOC of 1 <sup>st</sup>                         |        | minutes, the system will also stop charging after 10                                                                                                    |
| 4              | Charge period                                       | 50%    | minutes before SOC reaching to 50%.                                                                                                    |
|                |                                                     |        | Another example:                                                                                                    |
|                |                                                     |        | SOC is set as 50% and the charging time is set as 10 hours.                                                                                                    |
|                |                                                     |        | If the battery is charged to 50% less than 5 hours, the                                                                                                    |
|                |                                                     |        | system will also stop charging before reach the set time.                                                                                                    |
|                |                                                     |        | (This charging here refers to the mains charging instead of                                                                                                    |
|                |                                                     |        | solar charging.For solar charger, it will be automatically                                                                                                    |
|                |                                                     |        | charged as long as there is solar power).                                                                                                    |
| Charger curren |                                                     | 20.0   | Set between 1-40A. For example: 20.0 means the charge                                                                                                    |
|                | Charger current of<br>1 <sup>st</sup> Charge period |        | current of 1 <sup>st</sup> charging period is 20A. (This charging here                                                                                                    |
| 5              |                                                     |        | refers to the mains charging instead of solar charging.For                                                                                                    |
|                |                                                     |        | solar charger, it will be automatically charged as long as                                                                                                    |
|                |                                                     |        | Setting between $0-23$ bour and $0-59$ minute. For example                                                                                                    |
| 6              | 2 <sup>nd</sup> Start charging                      | 00.00  | set as $11:00$ it means that the $2^{nd}$ charge period will start                                                                                                    |
| Ŭ              | Time                                                | 00.00  | at 11:00.                                                                                                    |
|                |                                                     |        | Set between 0-11 hour and 0-59 minute. For example, the                                                                                                    |
|                | 2 <sup>nd</sup> Charge period                       |        | setting is 00:20, it means the 2 <sup>nd</sup> charging period is 0 hour                                                                                                    |
| 7              |                                                     | 00: 00 | and 20 minutes (if the timing mode is started, but don't                                                                                                    |
|                |                                                     |        | want it charge, change the charge period to 00:00 directly,                                                                                                    |
|                |                                                     |        | then 2 <sup>nd</sup> charge period will not work)                                                                                                    |
|                |                                                     |        | Set between 20%-100%; for example, set as 70% it means                                                                                                    |
|                |                                                     |        | the SOC of the 2 <sup>nd</sup> charge period will stop working once                                                                                                    |
|                |                                                     |        | charging to 70%. The SOC will be compared with the                                                                                                    |
|                |                                                     |        | charging time, whichever arrives first and which stops first.                                                                                                    |
|                |                                                     |        | For example:                                                                                                    |
| _              | Max. SOC of 2 <sup>nd</sup>                         | 700/   | SOC is set as 70%, while the charging time is set as 10                                                                                                    |
| 8              | Charge period                                       | /0%    | minutes and the pattery is only charged to 40% in 10                                                                                                    |
|                |                                                     |        | minutes, the system will also stop charging after 10                                                                                                    |
|                |                                                     |        | Another example:                                                                                                    |
|                |                                                     |        | SOC is set as 70% and the charging time is set as 10 hours                                                                                                    |
|                |                                                     |        | If the battery is charged to 70% less than 10 hours the                                                                                                    |
|                |                                                     |        | system will also stop charging before reach the set time                                                                                                    |
| 8              | Max. SOC of 2 <sup>nd</sup><br>Charge period        | 70%    | <ul> <li>charging to 70%. The SOC will be compared with the charging time, whichever arrives first and which stops first.</li> <li>For example:</li> <li>SOC is set as 70%, while the charging time is set as 10 minutes and the battery is only charged to 40% in 10 minutes, the system will also stop charging after 10 minutes before SOC reaching to 70%.</li> <li>Another example:</li> <li>SOC is set as 70% and the charging time is set as 10 hours.</li> <li>If the battery is charged to 70% less than 10 hours, the system will also stop charging before reach the set time.</li> </ul> |

|            |                                   |         | (This charging here refers to the mains charging instead of            |
|------------|-----------------------------------|---------|------------------------------------------------------------------------|
|            |                                   |         | solar charging.For solar charger,it will be automatically              |
|            |                                   |         | charged as long as there is solar power).                              |
|            |                                   |         | Set between 1-40A. For example: 10.0 means the charge                  |
|            |                                   |         | current of 2 <sup>nd</sup> charging period is 10A. (This charging here |
| 9          | Charger current of                | 10.0    | refers to the mains charging instead of solar charging.For             |
|            | 2 <sup>nd</sup> Charge period     |         | solar charger, it will be automatically charged as long as             |
|            |                                   |         | there is solar power).                                                 |
|            |                                   |         | Setting between 0-23 hour and 0-59 minute. For example,                |
|            | 1 <sup>st</sup> Start discharging |         | set as 08:00, it means the system will discharge battery               |
| 10         | Time                              | 00: 00  | power to the grid (feed to grid) from 08:00 in 1 <sup>st</sup>         |
|            |                                   |         | discharging period.                                                    |
|            |                                   |         | Set between 0-11 hour and 0-59 minute. For example, the                |
|            |                                   |         | setting is 03:20, it means the 1 <sup>st</sup> discharging period is 3 |
| 11         | 1 <sup>st</sup> discharge period  | 00: 00  | hour and 20 minutes (if the timing mode is started, but                |
|            |                                   |         | don't want it discharge, change the discharge period to                |
|            |                                   |         | 00:00 directly, then 1 <sup>st</sup> discharge period will not work)   |
|            |                                   |         | Set between 20%-100%;for example,set as 50% it means                   |
|            |                                   |         | the system will stop discharge battery power to the grid               |
|            |                                   |         | (feed to grid) once the battery SOC reaches to 50% in the              |
|            |                                   |         | 1 <sup>st</sup> discharge period. The SOC will be compared with the    |
|            |                                   |         | discharge time, whichever arrives first and it stops first. For        |
|            |                                   |         | example:                                                               |
|            |                                   |         | SOC is set as 50%, while the discharging(feeding to grid)              |
|            |                                   |         | time is set as 10 minutes. When battery SOC discharges to              |
| 12         | Mini. SOC of 1 <sup>st</sup>      | 500/    | 60%, but the discharge time already reach to 10 minutes,it             |
| 12         | discharge period                  | 50%     | will stop discharging(feeding to grid) also.                           |
|            |                                   |         | Another example:                                                       |
|            |                                   |         | SOC is set as 50% and the discharging time is set as 10                |
|            |                                   |         | hours. If the battery is discharged to 50% less than 10                |
|            |                                   |         | hours, the system will also stop discharging to grid before            |
|            |                                   |         | reach the set time.                                                    |
|            |                                   |         | (This discharging/feeding to grid has nothing to do with               |
|            |                                   |         | solar power.For solar charger, it will be automatically                |
|            |                                   |         | charged as long as there is solar power).                              |
|            |                                   |         | Set between 1-20A. For example: 20.0 means the charge                  |
|            | Discharge current of              |         | current of 1 <sup>st</sup> discharging period to grid is 20A. (This    |
| 13         | 1 <sup>st</sup> discharge period  | 20.0    | discharging here refers to battery power feeds to grid.For             |
|            |                                   |         | example, if it set as 20A, the battery power feeds to grid is:         |
|            |                                   |         | 26V*20A=520).                                                          |
|            |                                   |         | Setting between 0-23 hour and 0-59 minute. For example,                |
| 14         | 2 <sup>nd</sup> Start discharging | 00.00.  | set as 12:00, it means the system will discharge battery               |
| _ <b>_</b> | Time                              |         | power to the grid (feed to grid) from 12:00 in 2 <sup>nd</sup>         |
|            |                                   |         | discharging period.                                                    |
|            |                                   |         | Set between 0-11 hour and 0-59 minute. For example, the                |
| 15         | 2 <sup>nd</sup> discharge period  | 00: 00: | setting is 04:00, it means the 2 <sup>nd</sup> discharging period is 4 |
|            |                                   |         | hour(if the timing mode is started, but don't want it                  |

|          |                                                                                                    |                                            | discharge, change the discharge period to 00:00 directly,                                                                                                    |  |
|----------|----------------------------------------------------------------------------------------------------|--------------------------------------------|----------------------------------------------------------------------------------------------------|--|
| 16       | Discharge current of<br>2 <sup>nd</sup> discharge period.                                                        | 30%                                        | Set between 20%-100%;for example,set as 30% it means<br>the system will stop discharge battery power to the grid<br>(feed to grid) once the battery SOC reaches to 30% in the<br>2 <sup>nd</sup> discharge period. The SOC will be compared with the<br>discharge time, whichever arrives first and it stops first. For<br>example:<br>SOC is set as 30%, while the discharging(feeding to grid)<br>time is set as 10 minutes. When battery SOC discharges to<br>50%, but the discharge time already reach to 10 minutes,it<br>will stop discharging(feeding to grid) also.<br>Another example:<br>SOC is set as 30% and the discharging time is set as 10<br>hours. If the battery is discharged to 30% less than 10<br>hours,the system will also stop discharging to grid before<br>reach the set time.<br>(This discharging/feeding to grid has nothing to do with<br>solar power.For solar charger,it will be automatically<br>charged as long as there is solar power). |  |
| 17       | Discharge current of<br>2 <sup>nd</sup> discharge period                                                         | 20.0                                       | Set between 1-20A. For example: 20.0 means the charge current of 2 <sup>nd</sup> discharging period to grid is 20A. (This discharging here refers to battery power feeds to grid.For example, if it set as 20A, the battery power feeds to grid is: 26V*20A=520).                                                                                                    |  |
| 18       | Year/Month/Day/Hou                                                                                               | 2022-12-14                                 | Set based on the current time according to the format                                                                                                    |  |
| 19       | Function Switch                                                                                                  | 1:Smart Mode<br>(Default)<br>2:Timing Mode | <ol> <li>Intelligent grid-tied mode, this mode is recommended<br/>first to ensure that the battery is fully charged;</li> <li>Smart grid-tied mode (default setting): Four conditions<br/>need to be met to enter the smart grid-tied mode, and the<br/>grid-tied power is adjusted in real time according to the<br/>solar power generation.</li> <li>Battery SOC is more than 90%</li> <li>With solar charging</li> <li>The grid power is normal and the voltage is within the<br/>input range</li> <li>The mode switch is selected in grid-tied mode</li> <li>Timed grid-tied mode: work according to the set start<br/>time, duration, SOC, and current</li> </ol>                                                                                                    |  |
| When ye  | When you set the parameters in the APP and find that the settings are messed up, you need to restore the factory |                                            |                                                                                                    |  |
| settings | , you can press the ON/O                                                                                         | FF button for 8 times,                     | the system will restore the factory settings, and return to                                                                                                    |  |

the default set

#### 9. System Wire Connection

#### 9.1 Disassemble the wiring cover (use a screwdriver to remove the 4 screws on the wiring cover)

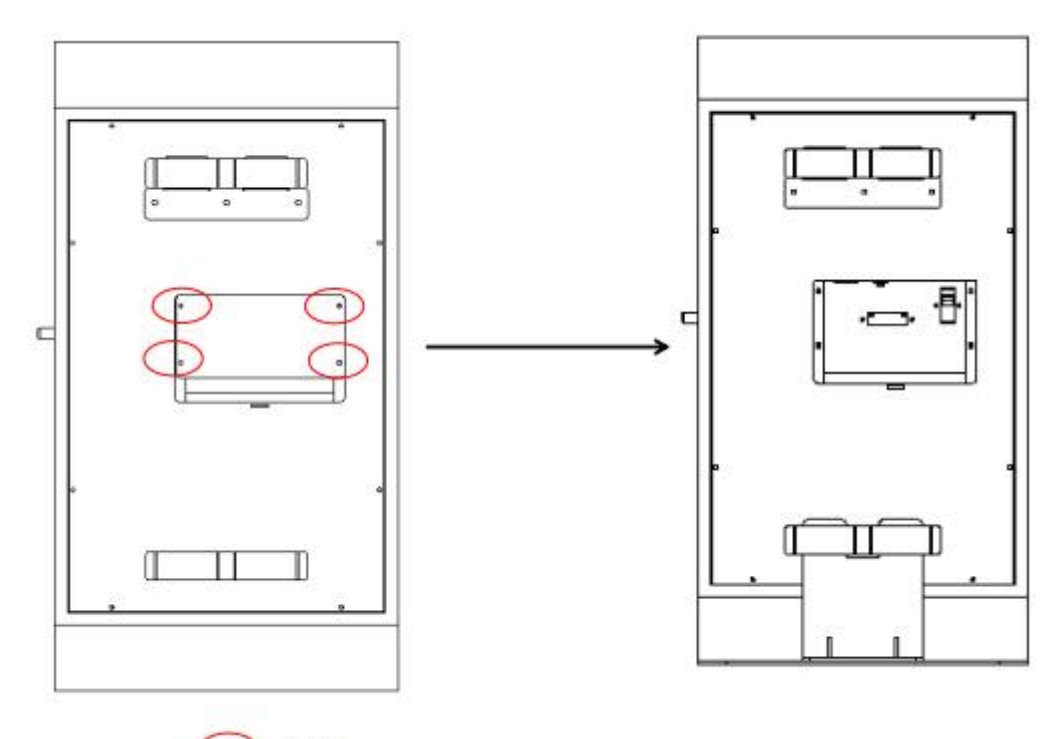

Screw

#### 9.2. The wiring connection of solar panel with energy storage system.

Caution: Do not reverse connect the positive and negative poles of solar panel. Be careful of electric shock.

9.2.1 Place all connection wires at the back side of the energy storage system

9.2.2 Adopts PV cables. Make sure all wires are fixed properly and tightly to avoid heating caused by loose or poor contact.

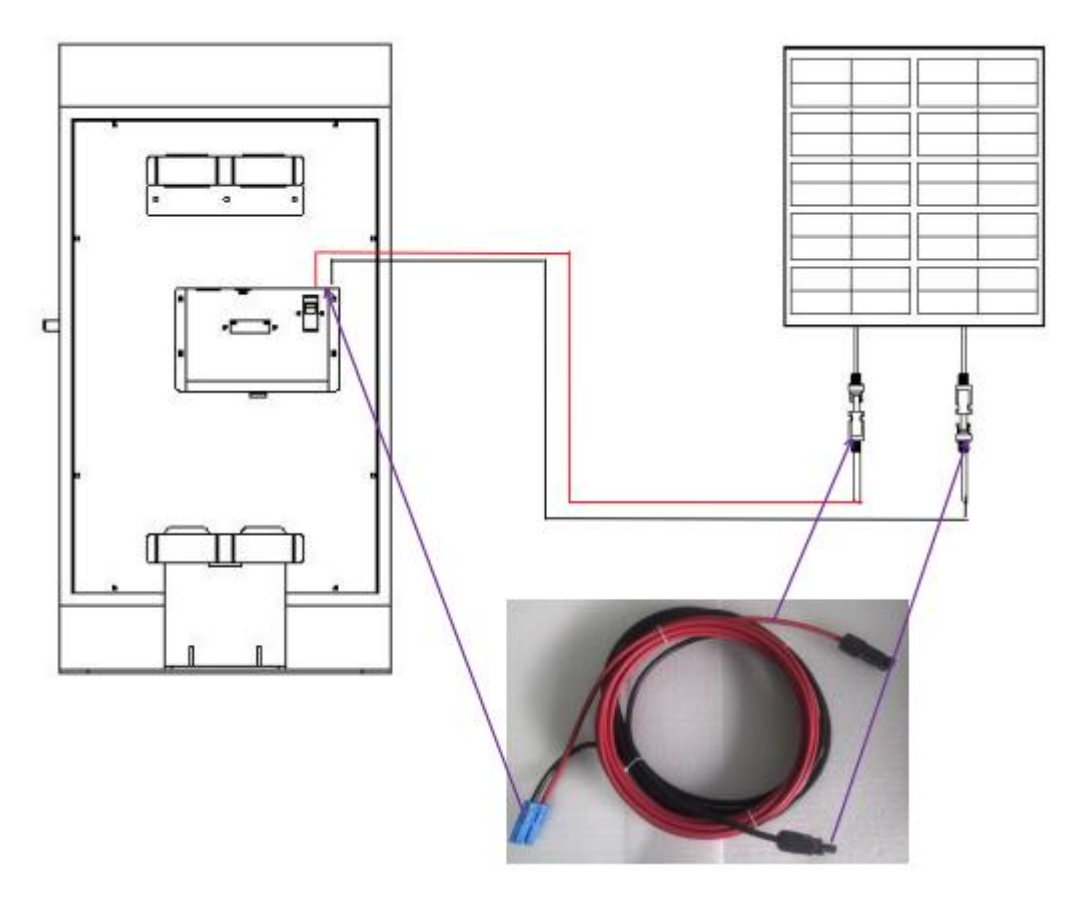

#### 9.3. The wiring connection of AC input with energy storage system.

9.3.1. Before do AC input wire connecting, make sure disconnect all breaker to ensure personal safety.

9.3.2. Connect the AC cable attached in the package to the AC input port of energy system, Make sure all wires are fixed properly and tightly to avoid heating caused by loose or poor contact.

9.3.3 Place all connection wires at the back side of the energy storage system

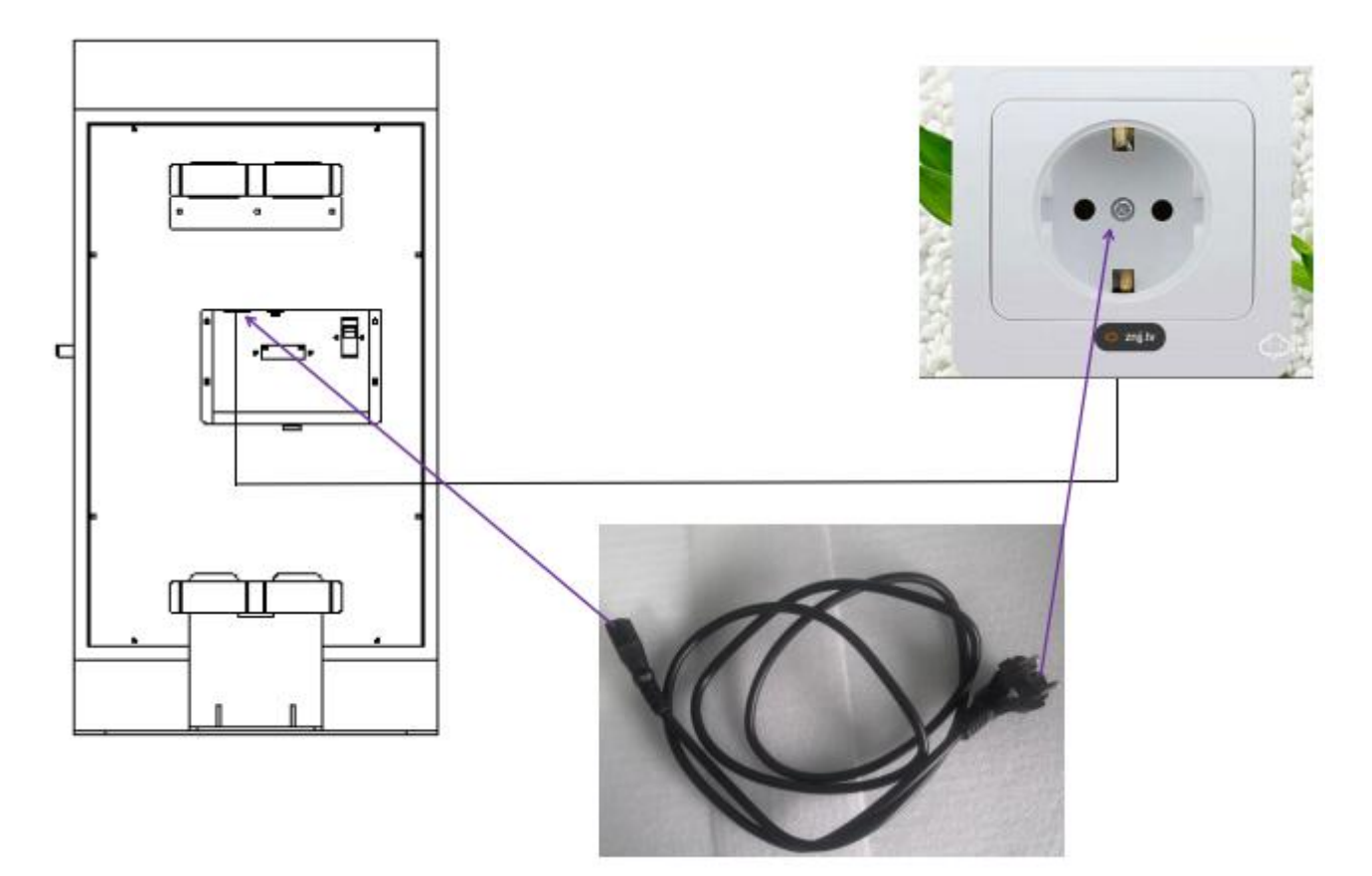

#### 9.4. The wiring connection of AC output with energy storage system.

9.4.1. Before do AC input wire connecting, make sure disconnect all breaker to ensure personal safety.

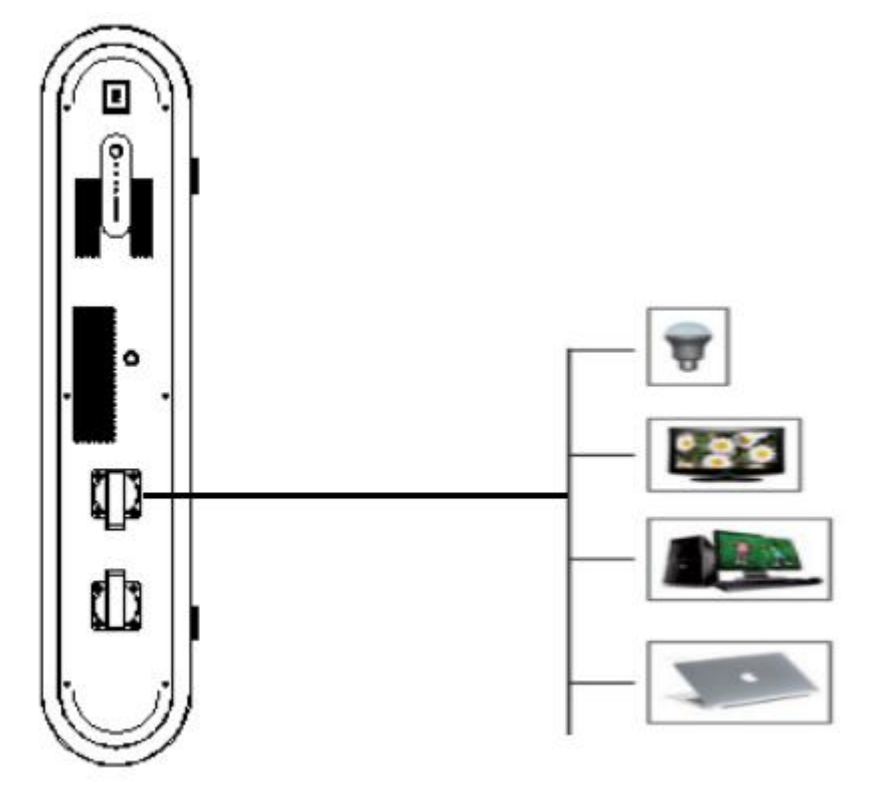

#### 9.5. The wiring connection of AC output with energy storage system.

9.5.1. Fix the attached antenna to the energy storage system

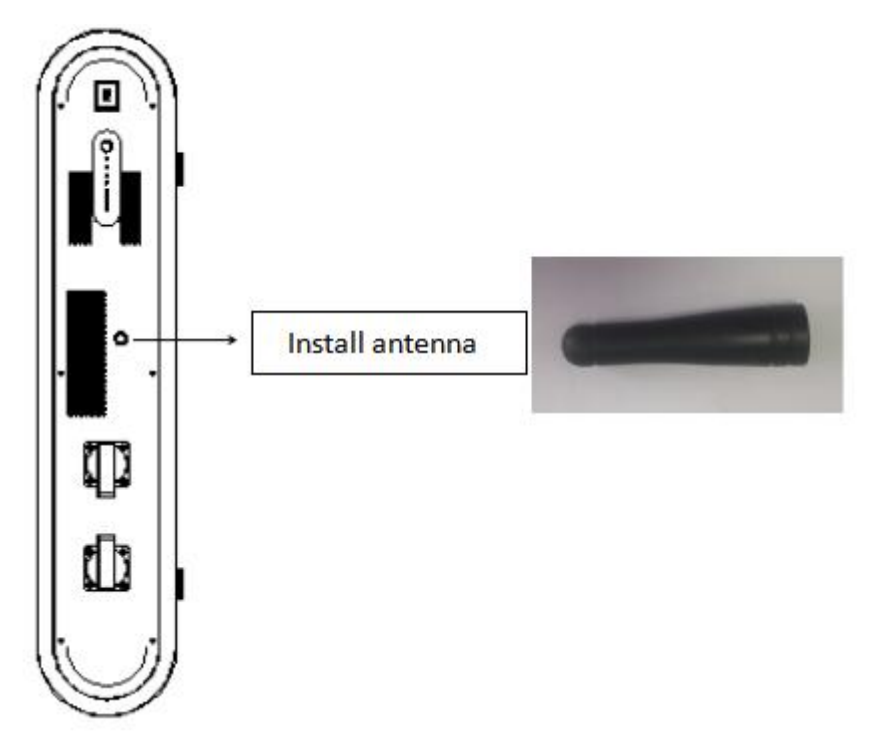

#### **10.** Switching Operation Steps

- 10.1. Double check if all wires are connected correctly and tightly.
- 10.2. After double confirmation, turn on the battery breaker.

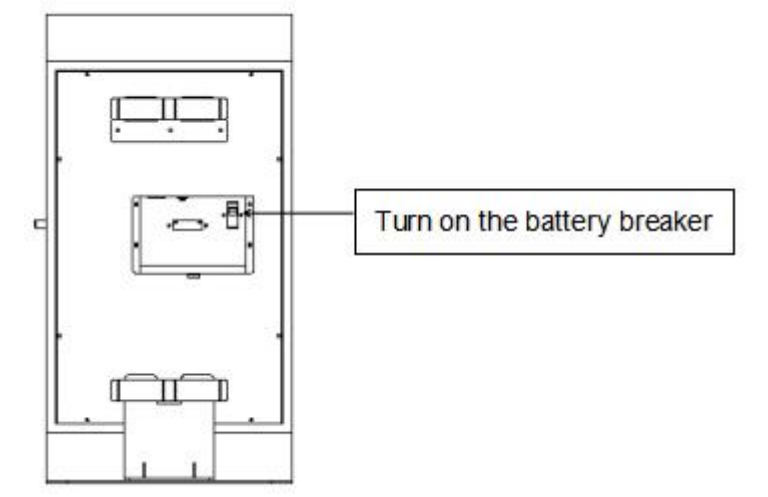

10.3. Press the power switch, all the LED indicators will be lighted one by one, and then the system can works.

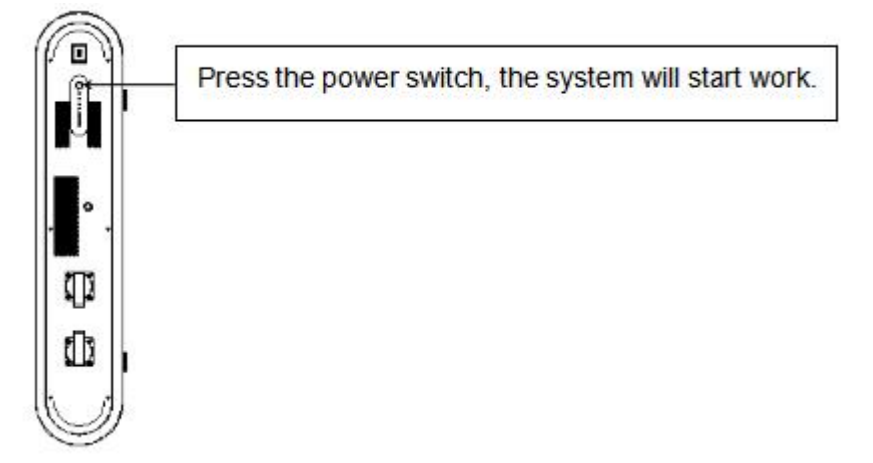

10.4 Select the switch to the grid-tied mode or the off-grid mode according to the actual situation. After select the work mode, the corresponding mode indicator will be lighted after 30 seconds, and the system will start working at the same time. If it is the off-grid mode, the AC The output socket will have AC output power.

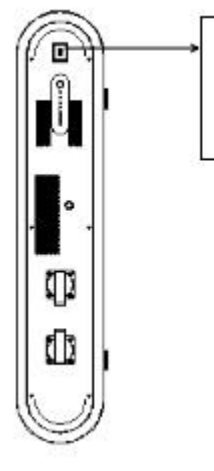

Work mode switch. The upper side is grid-tied mode, the middle side is standby mode, and the bottom side is off-grid mode.

10.5 Connect with solar panel, the solar charging indicator will be lighted after waiting for about 1 minute,

10.6 Connect with the grid power (if the system meets the conditions of intelligent grid-tied mode, the system will run automatically).

10.7 If the grid power fails or is abnormal, it needs work as off-grid mode, can connect small household loads to the AC output socket (running in off-grid mode).

10.8 Turning off steps are reversed.

#### 11. Solar panel selection

Before select the proper solar panel, the following parameters will be considered:

1) . The Voc of solar panel can not exceed the system's max PV Voc .

2) . The Voc of solar panel should be in the allowable range.

| Item                 | ESS-1KW      |
|----------------------|--------------|
| Max PV Voltage (Voc) | 150dc        |
| MPPT Voltage Range   | 36Vdc-150Vdc |

Take 400W solar panel for example, the recommend solar panel for ESS 1KW energy storage system is as follows:

| Power Output (Pmax)         | 370W   |                                             |
|-----------------------------|--------|---------------------------------------------|
| Voltage at Pmax (Vmpp)      | 34.4V  |                                             |
| Current at Pmax (Impp)      | 10.89A | 1pc or 2pcs or 3pcs in series<br>connection |
| Open-circuit Voltage (Voc)  | 41.6V  |                                             |
| Short-circuit Current (Isc) | 11.45A |                                             |

#### 12. Trouble Shooting.

| ltem                          | Problems                                          | Possible Reasons                                                                                                    |
|-------------------------------|---------------------------------------------------|----------------------------------------------------------------------------------------------------|
|                               | Hardware failure                                  | The possible reason:<br>The output is overloaded, or the output load is short-circuited, or<br>the battery is low-voltage protected, or the inverter is damaged.<br>Can try to restart it to check if it works normally. |
| PCS Warning                   | PCS Over heated                                   | The load is too heavy or the system is installed in somewhere with high temperature and bad ventilation                                                                                                    |
|                               | AC voltage failure                                | The grid power is abnormal                                                                                                    |
|                               | Batter voltage failure                            | The battery voltage is too low or the battery is in low voltage protection                                                                                                    |
|                               | The communication of PCS with main control system | The main control system failed to communicate with PCS                                                                                                    |
|                               | Battery voltage is low                            | No battery power, need be charged                                                                                                    |
|                               | Solar panel is over-current                       | Connect too much solar panel                                                                                                    |
| MPPT Solar<br>Charger Failure | PV input is over-voltage                          | Too much panel in series connection, and the PV input voltage exceeds 150Vdc. Check if the solar panel connection and qty are correct.                                                                                   |
|                               | Controller is over<br>temperature                 | The solar panel power exceeds the max PV input power, or the solar panel is installed in somewhere with high temperature and poor ventilation                                                                            |
|                               | The LiFePO4 cell is<br>over-voltage protection    | The internal cell is over charged. Just disconnect charging, and discharge the battery with the load                                                                                                    |
|                               | The LiFePO4 cell is<br>low-voltage protection     | No power in the battery. Need be charged in time or some<br>LiFePO4 cell is damaged.                                                                                                    |
|                               | The LiFePO4 pack is<br>over-voltage protection    | The battery is over charged, just discharge the battery with the load.                                                                                                    |
|                               | The LiFePO4 pack is<br>low-voltage protection     | No battery power, need be charged in time                                                                                                    |
|                               | Over temperature                                  | The set charge current is too big, or the product is installed in                                                                                                    |
|                               | protection in charging                            | somewhere with high temperature and poor ventilation                                                                                                    |
| Lithium Battery<br>Protection | Low temperature protection in charging            | The ambient temperature is too low to charge                                                                                                    |
|                               | Over temperature                                  | Too much load or the product is installed in somewhere with high                                                                                                    |
|                               | protection in discharging                         | temperature and poor ventilation                                                                                                    |
|                               | Low temperature protection in discharging         | The ambient temperature is too low to discharge                                                                                                    |
|                               | Over-current protection<br>In charging            | The charging current setting is too high                                                                                                    |
|                               | Over-current protection<br>In discharging         | Too much load                                                                                                    |
|                               | Short circuit protection                          | The load is too heavy or the battery is short-circuited or the internal BMS is damaged                                                                                                    |

#### 13. Technical Parameters.

|    | Model no.                                   | ESS-1KW                                                                                            |
|----|---------------------------------------------|----------------------------------------------------------------------------------------------------|
| Ι  | Storage information                         |                                                                                                    |
| 1  | Normal Battery Voltage(Vdc)                 | 25.6VDC                                                                                            |
| 2  | Low Battery Warning Voltage                 | SOC 20%                                                                                            |
| 3  | Low Battery Protection Voltage              | SOC 20%                                                                                            |
| 4  | Over Protection Voltage                     | 29.2VDC                                                                                            |
| 5  | Battery type                                | LiFePO4                                                                                            |
| 6  | Cell brand                                  | CATL                                                                                               |
| 7  | The capacity of each cell                   | 3.2V 20AH                                                                                          |
| 8  | Cell QTY                                    | 24PCS                                                                                              |
| 9  | Normal Capacity (25℃ 0.2C)<br>(WH)          | 1536wh                                                                                             |
| 10 | Cells Cycle life (25 $^\circ C$ , 0.2C, 80% | ≥2000cycles&25 °C                                                                                  |
| 10 | SOH)                                        | ≥1500cycles&45 °C                                                                                  |
| II | Grid input Parameters                       |                                                                                                    |
| 1  | Max. Power Feed to Grid                     | 600W Max.                                                                                          |
| 2  | AC Input Current                            | 0-40A(Adjustable)                                                                                  |
| 3  | AC Input Range                              | 90-265VAC                                                                                          |
| 4  | AC Input Frequency Range                    | 50HZ ±3HZ                                                                                          |
| 5  | тны                                         | 3%                                                                                                 |
| 6  | Rectification efficiency                    | 90% Max.                                                                                           |
| ш  | Off Grid Output Parameters                  |                                                                                                    |
| 1  | Continuous AC Output Power                  | 1000W                                                                                              |
| 2  | Output peak power (W)                       | If the load $\ge$ 1100W, shut off after 1 minute;<br>If the load $\ge$ 2000W, shut off after 200ms |
| 3  | Ac Output Voltage                           | 220VAC                                                                                             |
| 4  | Power factor                                | 1.0                                                                                                |
| 5  | Output waveform                             | Pure sine wave                                                                                     |
| 6  | Output frequency                            | 50HZ                                                                                               |
| 7  | Inverter Efficiency                         | 90% max.                                                                                           |
| IV | Solar charge controller data                |                                                                                                    |
| 1  | Туре                                        | МРРТ                                                                                               |
| 2  | Rated battery voltage                       | 25.2V                                                                                              |

| 3                                                                   | Charging current                                                                                                    | 30A max                                                                                                    |
|---------------------------------------------------------------------|----------------------------------------------------------------------------------------------------|----------------------------------------------------------------------------------------------------|
| 4                                                                   | Equalizing charging voltage                                                                                                    | 29.2V                                                                                                    |
| 5                                                                   | Floating charge voltage                                                                                                    | 27.6V                                                                                                    |
| 6                                                                   | Overcharge protection                                                                                                    | 29.4V                                                                                                    |
| 7                                                                   | PV input voltage range                                                                                                    | 36-150VDC                                                                                                    |
| 8                                                                   | PV input power                                                                                                    | 1200W max.                                                                                                    |
| 9                                                                   | PV charging power                                                                                                    | 800W max.                                                                                                    |
| 10                                                                  | Conversion efficiency                                                                                                    | 96%max                                                                                                    |
| 11                                                                  | PV charging power                                                                                                    | 1 String                                                                                                    |
| v                                                                   | Display                                                                                                    |                                                                                                    |
| 1                                                                   | LED Display                                                                                                    |                                                                                                    |
| 2                                                                   | Remote WIFI APP supports Android the system working mode: such as                                                                                                    | and Iphone (through the APP, you can check the working parameters and set off-grid mode, grid-tied mode) and other functions                                                                                                    |
| VI                                                                  | Protection Functions                                                                                                    |                                                                                                    |
| 7.1                                                                 | IP Level                                                                                                    | IP21                                                                                                    |
| 7.2                                                                 | Protection                                                                                                    | Overcharge protection, Over-discharge protection, Over-current protection,<br>Short-circuit protection, Over-temperature protection, Anti-Islanding                                                                                                    |
|                                                                     |                                                                                                    | Protection                                                                                                    |
| VII                                                                 | Environment                                                                                                    | Protection                                                                                                    |
| VII<br>9.1                                                          | Environment<br>The noise                                                                                                    | Protection<br>60dB Max (1 meter)                                                                                                    |
| VII<br>9.1<br>9.2                                                   | Environment The noise Operating Temperature                                                                                                    | Protection<br>60dB Max (1 meter)<br>'0°C to 50°C                                                                                                    |
| VII<br>9.1<br>9.2<br>9.3                                            | Environment The noise Operating Temperature Humidity                                                                                                    | Protection<br>60dB Max (1 meter)<br>'0°C to 50°C<br>5% to 95% Relative Humidity(Non-condensing)                                                                                                    |
| VII<br>9.1<br>9.2<br>9.3<br>9.4                                     | Environment The noise Operating Temperature Humidity Operating Temperature                                                                                                    | Protection         60dB Max (1 meter)         '0°C to 50°C         5% to 95% Relative Humidity(Non-condensing)         '-10°C to 60°C                                                                                                    |
| VII<br>9.1<br>9.2<br>9.3<br>9.4<br>9.5                              | Environment The noise Operating Temperature Humidity Operating Temperature Altitude                                                                                                    | Protection<br>60dB Max (1 meter)<br>'0°C to 50°C<br>5% to 95% Relative Humidity(Non-condensing)<br>'-10°C to 60°C<br>Below 1,500 meters above sea level. When the altitude is higher than 1500<br>m<br>, derating is required.                                                                                                    |
| VII<br>9.1<br>9.2<br>9.3<br>9.4<br>9.5<br>VIII                      | Environment The noise Operating Temperature Humidity Operating Temperature Altitude SIZE                                                                                                    | Protection<br>60dB Max (1 meter)<br>'0°C to 50°C<br>5% to 95% Relative Humidity(Non-condensing)<br>'-10°C to 60°C<br>Below 1,500 meters above sea level. When the altitude is higher than 1500<br>m<br>, derating is required.                                                                                                    |
| VII<br>9.1<br>9.2<br>9.3<br>9.4<br>9.5<br>VIII<br>1                 | Environment The noise Operating Temperature Humidity Operating Temperature Altitude SIZE Products size (L*W*H)                                                                                                    | Protection  Frotection  Frotec |
| VII<br>9.1<br>9.2<br>9.3<br>9.4<br>9.5<br>VIII<br>1<br>2            | Environment The noise Operating Temperature Humidity Operating Temperature Altitude SIZE Products size (L*W*H) Packing size (L*W*H)                                                                                                   | Protection<br>60dB Max (1 meter)<br>'0°C to 50°C<br>5% to 95% Relative Humidity(Non-condensing)<br>'-10°C to 60°C<br>Below 1,500 meters above sea level. When the altitude is higher than 1500<br>m<br>, derating is required.<br>L794*W420*H160mm<br>L853*W483*H253mm                                                                                                    |
| VII<br>9.1<br>9.2<br>9.3<br>9.4<br>9.5<br>VIII<br>1<br>2<br>IX      | Environment         The noise         Operating Temperature         Humidity         Operating Temperature         Altitude         SIZE         Products size (L*W*H)         Packing size (L*W*H)         Weight                    | Protection         60dB Max (1 meter)         '0°C to 50°C         5% to 95% Relative Humidity(Non-condensing)         '-10°C to 60°C         Below 1,500 meters above sea level. When the altitude is higher than 1500 m         , derating is required.         L794*W420*H160mm         L853*W483*H253mm                                                                                                    |
| VII<br>9.1<br>9.2<br>9.3<br>9.4<br>9.5<br>VIII<br>1<br>2<br>IX<br>1 | Environment         The noise         Operating Temperature         Humidity         Operating Temperature         Altitude         SIZE         Products size (L*W*H)         Packing size (L*W*H)         Weight         N.W. (kgs) | Protection<br>60dB Max (1 meter)<br>'0°C to 50°C<br>5% to 95% Relative Humidity(Non-condensing)<br>'-10°C to 60°C<br>Below 1,500 meters above sea level. When the altitude is higher than 1500<br>m<br>, derating is required.<br>L794*W420*H160mm<br>L853*W483*H253mm                                                                                                    |